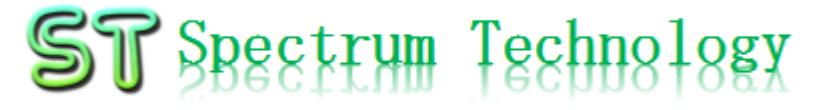

#### SDRを使ったスペアナ マニュアル ~IoT時代の必需品~ <u>抜粋版</u>

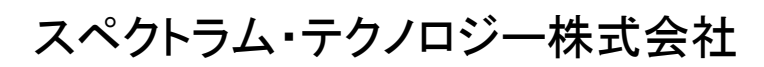

http://spectrum-tech.co.jp

sales@spectrum-tech.co.jp

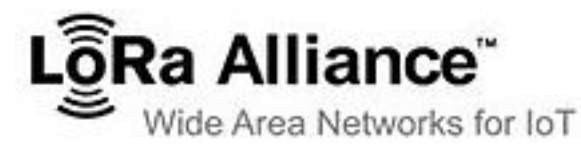

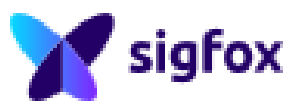

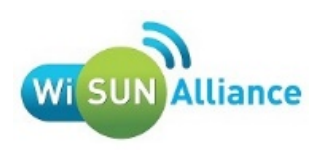

💋 zigbee

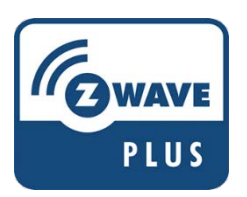

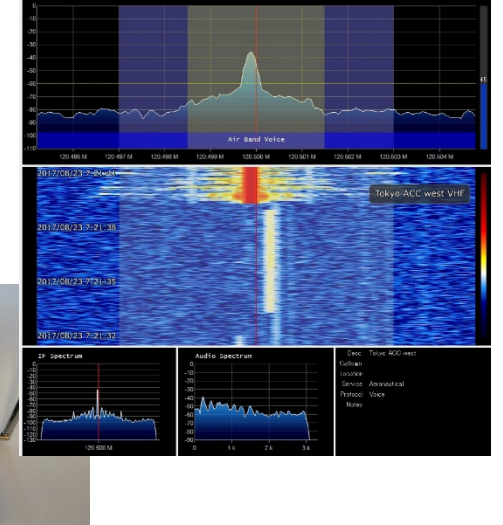

HackRF One

| 次 |
|---|
| 次 |

| -  |                                             | ページ |
|----|---------------------------------------------|-----|
| 1. | 設定編                                         | 3   |
|    | ① スペアナ接続構成                                  | 4   |
|    | HackRF one                                  | 5   |
|    | ② ソフトインストール                                 | 6   |
|    | • SDR sharp                                 | 6   |
|    | <ul> <li>Frequency manager suite</li> </ul> | 7   |
|    | • カスタマイズデータ(周波数計画、局名、スキャン                   | ) 9 |
|    | • driver                                    | 10  |
| 2. | 運用編                                         | 12  |
|    | ① 画面説明                                      | 13  |
|    | 2 機能説明                                      | 15  |
|    | ③ スペクトラム・アナライザ                              | 28  |
|    | ④ ウオーターホール                                  | 29  |
|    | ⑤ IFスペクトラム                                  | 30  |
|    | ⑥ MPXスペクトラム                                 | 31  |
|    | ⑦ 音声スペクトラム                                  | 32  |
|    | ⑧ スキャン                                      | 33  |
|    | (9) ログ                                      | 37  |
|    |                                             | 39  |
|    | 前日本品                                        | /2  |
|    |                                             | 43  |

抜粋版になります。一部割 愛しています。

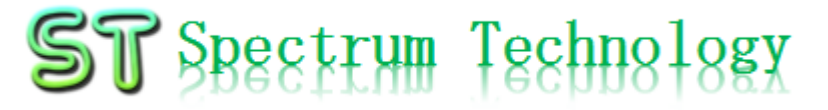

#### 1. 設定編

## 1-① スペアナ接続構成

- 接続構成
  - HackRF oneに付属のアンテナをSMAコネクタで接続します。
  - Windows pclこHackRF oneを付属のUSBケーブルで接続します。
  - Windows pcに指定のSDR sharp, Frequency Manager suitesをインストールします。

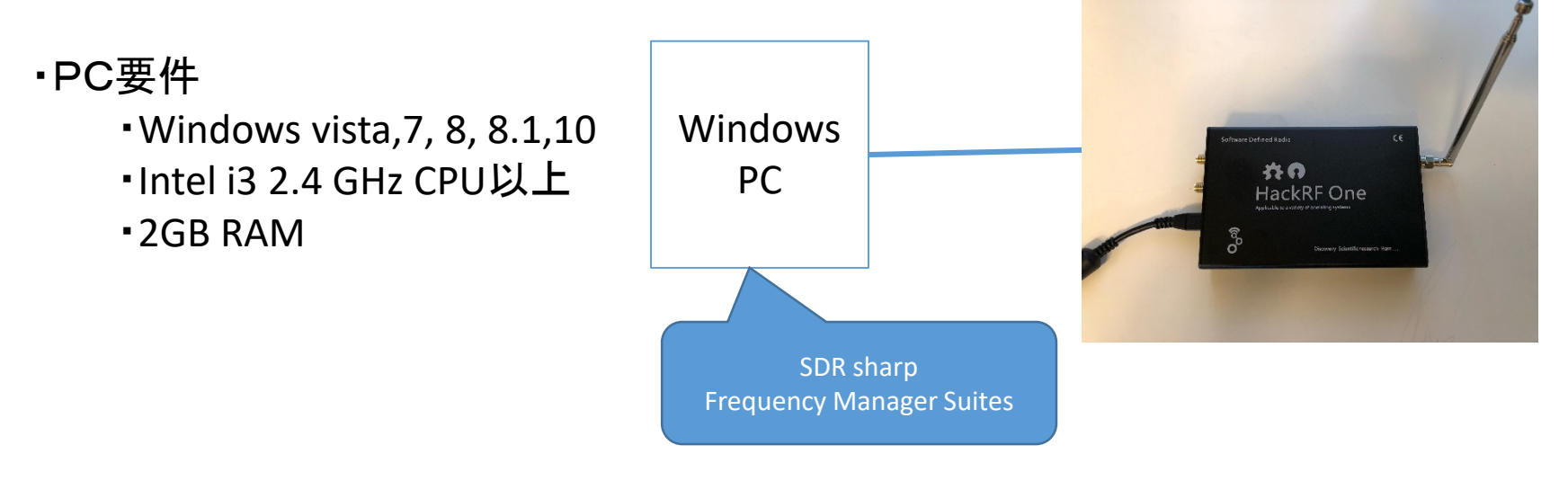

## 1-① スペアナ接続構成

- HackRF one
  - SDR#, GNU radioなどに接続できます。 今回はSDR#です。
  - ハードウエアのドキュメントは以下参 照
  - https://github.com/mossmann/hackr f/tree/master/doc/hardware

#### 特徴

half-duplex transceiver

operating freg: 1 MHz to 6 GHz

supported sample rates: 2 Msps to 20 Msps (quadrature) resolution: 8 bits

Receive level: -55dBm(スペアナとしては性能が高くありませ h)

interface: High Speed USB (with USB Micro-B connector) power supply: USB bus power

software-controlled antenna port power (max 50 mA at 3.3 V)

SMA female antenna connector (50 ohms)

SMA female clock input and output for synchronization

pin headers for expansion

portable

open source

convenient buttons for programming 実物とは異なる場合があります。

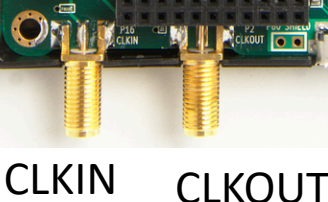

USB

ANT

All rights reserved 2018, Spectrum technology co.

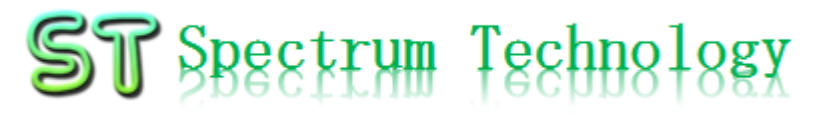

1-(2) ソフト・インストール

- SDR Sharp
  - 以下のサイトからWindows SDR Software Package をダウンロードします。
     <a href="http://airspy.com/download/">http://airspy.com/download/</a>
  - sdrsharp-x86.zipを解凍し、document などのフォルダ配下に置きます。
  - sdrsharp-x86フォルダーを開きます。
  - install-rtlsdr.batをダブルクリックし、 Dosウインドウが開き完了するまで 待ちます。
  - SDRSharp.exeをダブルクリックして起動 (毎回このexeファイルを起動します。 フォルダのショートカットをデスクトップ 作成することをお勧めします。)

| Join our IRC channel at freenode                                                                                                    | ® ¥                                                                                                    |
|----------------------------------------------------------------------------------------------------|----------------------------------------------------------------------------------------------------|
| AIRSPY                                                                                                    | Home Purchase Products Download ADSB Quick Start Reviews Contact Q                                                                  |
| Download                                                                                                    |                                                                                                    |
|                                                                                                    | 🕷 Home > Download                                                                                                    |
| Core tools                                                                                                    |                                                                                                    |
| Windows SDR Software Packag<br>Contains:<br>• SDI# X86 rev 1583<br>• Arapy Calibration Tool<br>• ADSB Spr v3 - High Performance ADSB D<br>• Spectrum Sys - Spectrum Analyzer<br>• Ators Sys - Radio Astronomy Unity for Hydro<br>• SPY Server - Multi-client SDB Server with DDC | ge (Change log)  Decoder (Requires firmware 1.0.0-c7 or better)  agen Line Spectroscopy c                                           |
| SDR# For Windows x64                                                                                                    | Download                                                                                                    |
| This build can be used with 64bit Intel/AMD CPU's                                                                                                    | 's. Note that some very old plugins may not work as expected – if at all.                                                           |
| SPY Server – SDR Server for 32                                                                                                    | 2bit ARM boards Download                                                                                                    |
| Airspy R0, R2, Mini and Airspy HF+ can be used a<br>multiple clients over the LAN or the Internet.<br>This build can be used with Raspberry PI, Odroid a                                                                                                    | as a high performance SDR receiver capable of streaming separate chunks of the spectrum to<br>and Orange PI single board computers. |

Microsoft Visual C++ 2010 SP1 Microsoft .NET Framework 4.6等がインストールされていな い場合は、インストールしてください。

1-(2) ソフト・インストール

- カスタマイズデータのインポート
  - 別途お知らせしますカスタマイズデータをダウンロードします。
  - Bandplan.xml, frequencies.xmlをsdrsharp-x86のフォルダにインポートし上書 きします。
    - 日本向けの周波数計画と局名が表示されます。
  - FreqMgr.dbをFMSuiteデータベースにインポートして上書きします。
    - スキャン用グループおよび日本の局名データを作成しています。

|                |                                                                                                    |          | ¥                                                                                     | 🗧 l 🖉 🔄 🖛 l database | -  |
|----------------|----------------------------------------------------------------------------------------------------|----------|---------------------------------------------------------------------------------------|----------------------|----|
| 🖓 📙 🖛 I        | アプリケーション ツール sdrsharp-x8                                                                                                    | 5        | - 0                                                                                   | × ファイル ホーム 共有 表示     |    |
| ホーム 共有 ず       | 長示 管理                                                                                                    |          |                                                                                       |                      |    |
| アクセ コピー 貼り付け ア | 切り取り<br>パスのコピー<br>ショートカットの貼り付け<br>報勤先 コピー先                                                                                                    | ★      ▲ | 田 開く - 日 すべて道沢     「「「「集」 31 近代解除     「」「「集」 31 道沢解除     「」「「展歴」 67 道沢の切り替え     国く 単沢 | オ                    | 발치 |
| → · ↑ • • PC > | ドキュメント > sdrsharp-x86                                                                                                    |          | v で sdrsharo-x86の神奈                                                                   |                      | 续索 |
| iCloud Drive   | A &#</td><td>百新日時 律道</td><td>+47</td><td>▲ iCloud Drive オ ▲ 2000 - 2010 - 2010 - 2</td><td></td></tr><tr><td>Creative Cloud Files #</td><td>14 82</td><td>3.01 H F7 12.00</td><td>513</td><td>Creative Cloud Files # GreenMarch 2017/09/18 19:31 Dets Baro File 20 KR</td><td></td></tr><tr><td>F#1X7/ #</td><td>tms</td><td>2017/08/15 13:35 ノアイル ノオルダー</td><td></td><td>Kenter State State     State State     State     State State     State     St</td><td></td></tr><tr><td>パブリックのドキョメント</td><td>FMSuite Scheduler Logs</td><td>2017/08/16 10:26 ファイル フォルダー<br>2017/08/16 10:26 ファイル フォルダー</td><td></td><td>Grandermean solution of the other of the other of the other of the other other</td><td></td></tr><tr><td>2014n a</td><td>ADSBSpv.exe</td><td>2016/07/17 14:04 アプリケーション</td><td>87 KB</td><td></td><td></td></tr><tr><td>X</td><td>airspy.dll</td><td>2016/09/12 20:31 アプリケーション拡</td><td>張 89 KB</td><td></td><td></td></tr><tr><td>100 C 100</td><td>AirspyCalibrate.exe</td><td>2017/07/20 1:45 アプリケーション</td><td>122 KB</td><td></td><td></td></tr><tr><td></td><td>AirspyCalibrate.exe.config</td><td>2017/05/13 21:48 XML Configurat</td><td>io 1 KB</td><td></td><td></td></tr><tr><td></td><td>airspyhf.dll</td><td>2017/07/09 11:58 アプリケーション拡</td><td>張 101 KB</td><td></td><td></td></tr><tr><td></td><td>AstroSpy.exe</td><td>2017/07/20 1:45 アプリケーション</td><td>68 KB</td><td></td><td></td></tr><tr><td>neDrive</td><td></td><td>2016/03/28 18:55 XML Configurat</td><td>io 1 KB</td><td></td><td></td></tr><tr><td></td><td>BandPlan.xml</td><td>2017/08/18 18:06 XML ファイル</td><td>10 KB</td><td>ConeDrive</td><td></td></tr><tr><td>C</td><td></td><td>2017/08/15 13:35 Rich Text Forma</td><td>t 56 KB</td><td></td><td></td></tr><tr><td>Masahiko_iPhone</td><td>FMSuite.ActivityLogger.dll</td><td>2017/08/15 13:35 アプリケーション拡</td><td>摄 18 KB</td><td></td><td></td></tr><tr><td>ダウンロード</td><td>FMSuite.Common.dll</td><td>2017/08/15 13:35 アプリケーション拡</td><td>張 54 KB</td><td>Masahiko_iPhone</td><td></td></tr><tr><td>デスクトップ</td><td>FMSuite.DataTools.exe</td><td>2017/08/15 13:35 アプリゲーション</td><td>977 KB</td><td>↓ ダウンロード</td><td></td></tr><tr><td>ドキュメント</td><td>FMSuite.DataTools.exe.config</td><td>2017/08/15 13:35 XML Contigurat</td><td>10 2 KB</td><td>デスクトップ</td><td></td></tr><tr><td>ピクチャ</td><td>EMSuite FreebArs Castin</td><td>2017/06/15 15:55 7 7 7 9 7 9 7 9 7 9 7 9 7</td><td># 11Kb</td><td>(a) (x+7x)(b)</td><td></td></tr><tr><td>ビデオ</td><td>FMSuite FreqMar.dll</td><td>2017/08/15 13:35 27107=2/a3/df</td><td>25.4 KR</td><td></td><td></td></tr><tr><td>ミュージック</td><td>E FMSuite.Pluginator.exe</td><td>2017/08/15 13:35 アプリケーション</td><td>24 KB</td><td></td><td></td></tr><tr><td>ローカル ディスク (C:)</td><td>FMSuite,Pluginator,exe.config</td><td>2017/08/15 13:35 XML Configurat</td><td>4 KB</td><td></td><td></td></tr><tr><td></td><td>FMSuite.ScannerMetrics.dll</td><td>2017/08/15 13:35 アプリケーション拡</td><td>振 49 KB</td><td>♪ ミュージック</td><td></td></tr><tr><td>ットワーク</td><td>FMSuite.Scheduler.dll</td><td>2017/08/15 13:35 アプリケーション拡</td><td>張 40 KB</td><td>1 ローカルディスク (C:)</td><td></td></tr><tr><td>ームグループ</td><td>Пизанесксернонал</td><td>2017/08/17 10:16 テキストドキュメン</td><td>1 KB</td><td></td><td></td></tr><tr><td></td><td>frequencies.xml</td><td>2017/08/17 15:04 XML ファイル</td><td>All rights reserved</td><td>2018 Spectrum technology co</td><td>7</td></tr><tr><td></td><td>HONTENDS.XM</td><td>2015/10/31 15:19 XML ファイル</td><td></td><td></td><td>'</td></tr><tr><td></td><td>100 backrfdll</td><td>2015/09/21 10:43 アプロケーション社</td><td>E 7R KR</td><td></td><td></td></tr></tbody></table> |          |                                                                                       |                      |    |

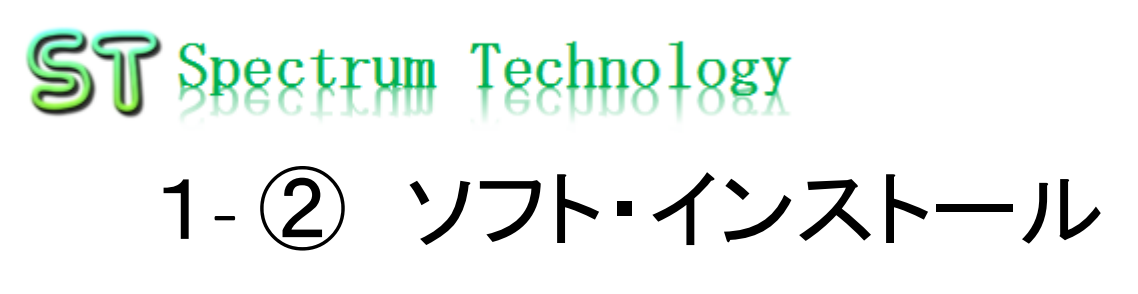

- SDR Sharp
- Frequency Manager suiteのインストールが完了したら、

再度、SDRsharp.exeで起動

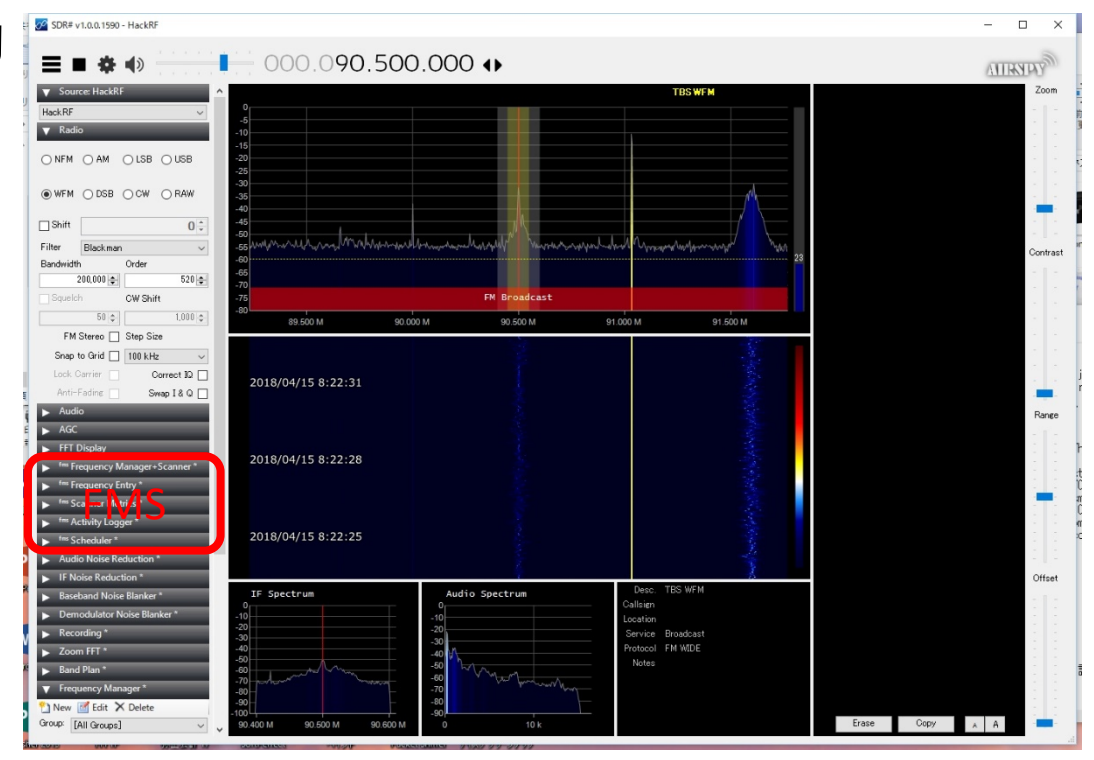

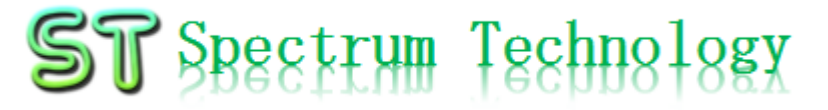

#### 2. 運用編

All rights reserved 2018, Spectrum technology co.

## 2-① 画面説明1

• SDR Sharpトッ プ画面

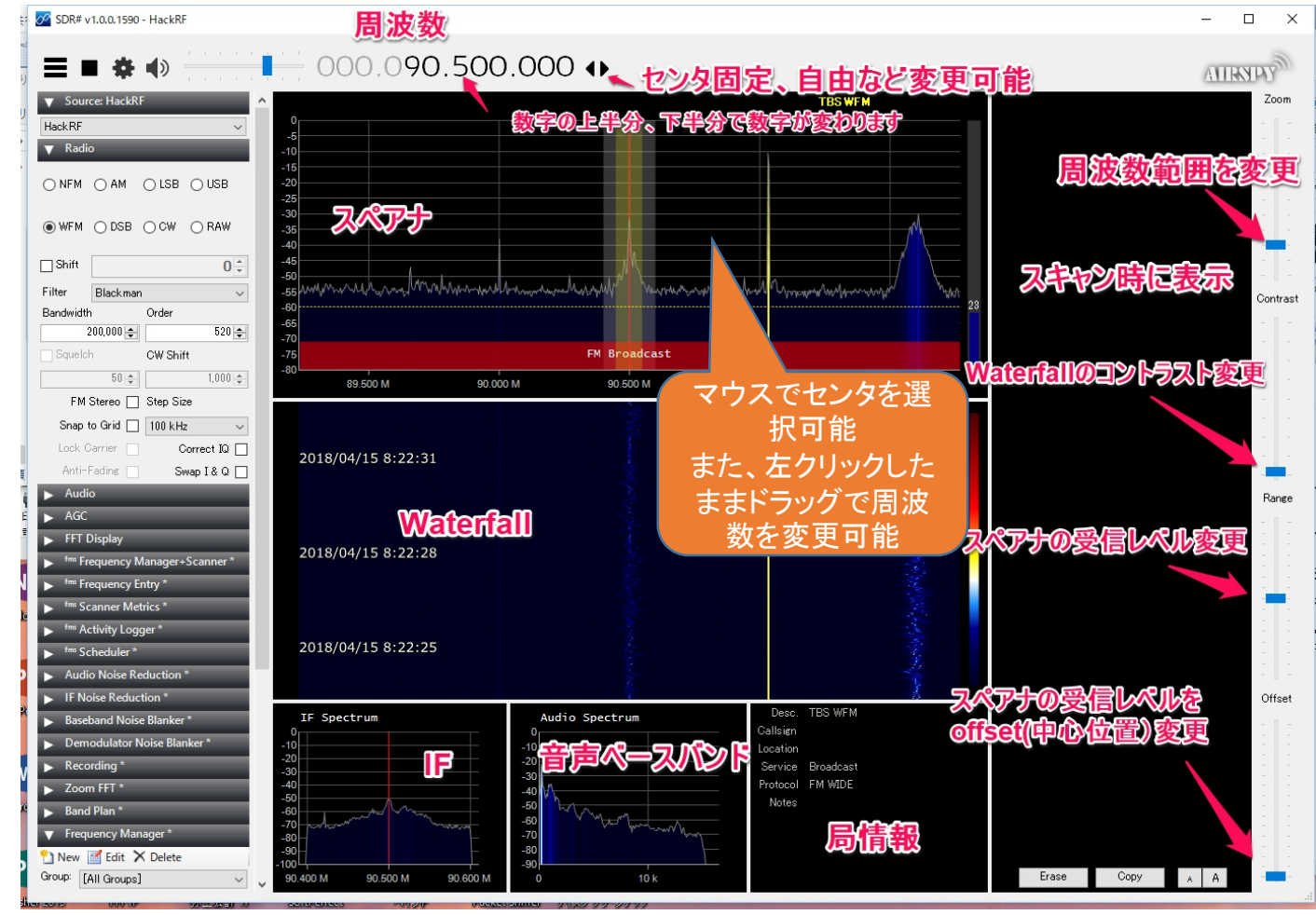

## 2-① 画面説明2

- SDR Sharpメニュー画面
  - Source 入力
  - Radio 無線方式
  - Audio 音声
  - AGC 自動利得制御
  - FFT display FFT表示(高速フーリエ変換)
  - Frequency Manager+Scanner 周波数管 理+スキャナ
  - Frequency entry 周波数登録
  - Scanner metrics スキャナ
  - Activity logger ログ
  - Scheduler スケジューラ
  - Audio noise reduction音声雑音削減
  - IF noise reductionIF雑音削減
  - Baseband noise blankerベースバンド雑音除去
  - Demodulator noise blanker復調雑音除去
  - Recording 記録
  - Zoom FFT ズームFFT
  - Band Plan 周波数計画
  - Frequency Manager 周波数管理
  - Signal diagnosis 信号解析

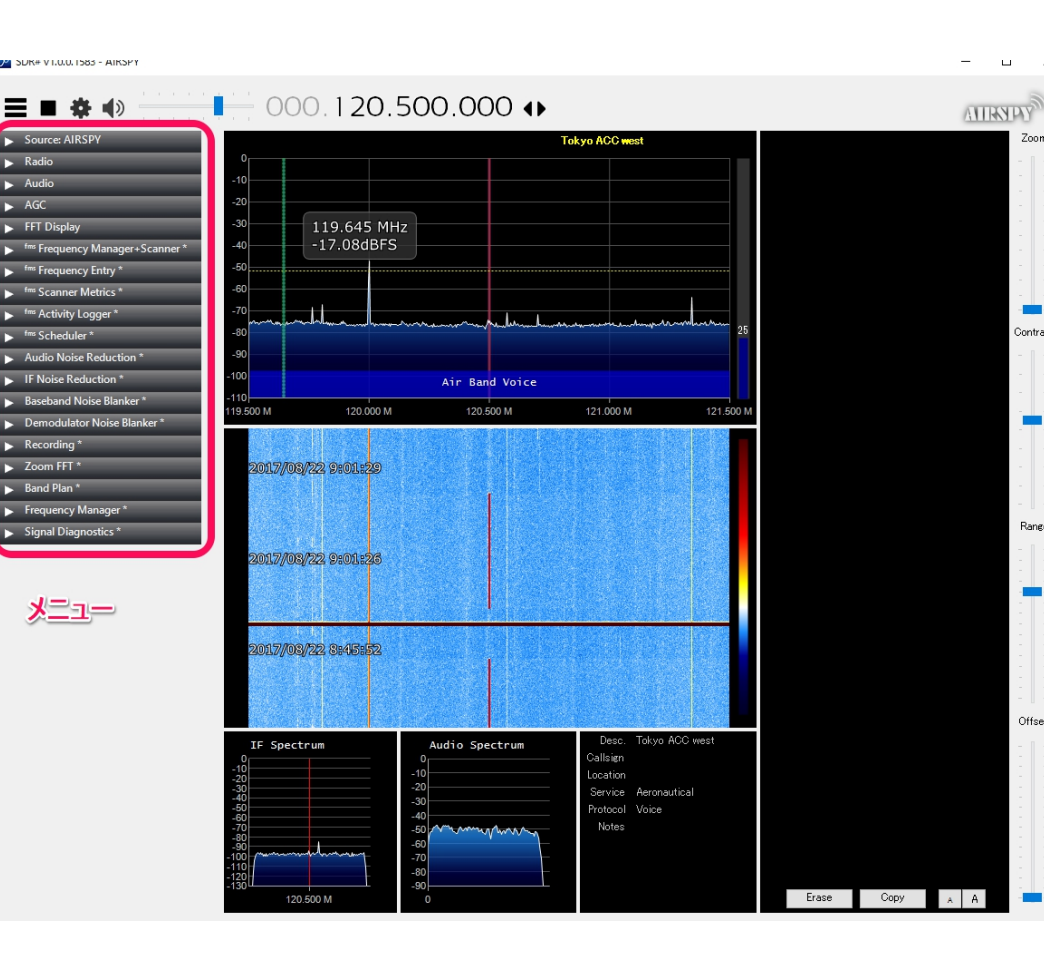

- 2-② 機能説明
- SDR Sharpメニュー画面
  - Source 入力
    - 入力選択: HackRF Oneを選択 (記録データの再生時はIQ File)
    - 停止状態►が表示
    - 設定マークをクリック
    - Sample rate; 8M-20Mで選択可 能: 10MSPS
    - 動作状態■が表示
    - 設定マークをクリック
    - LNA gain, VGA gainが調整可能
    - LNA gain:8dBで(受信レベルを 上げます)
    - VGA gain:30dBで(FMラジオな どをきれいに受信します)
    - Ampをチェックしてください

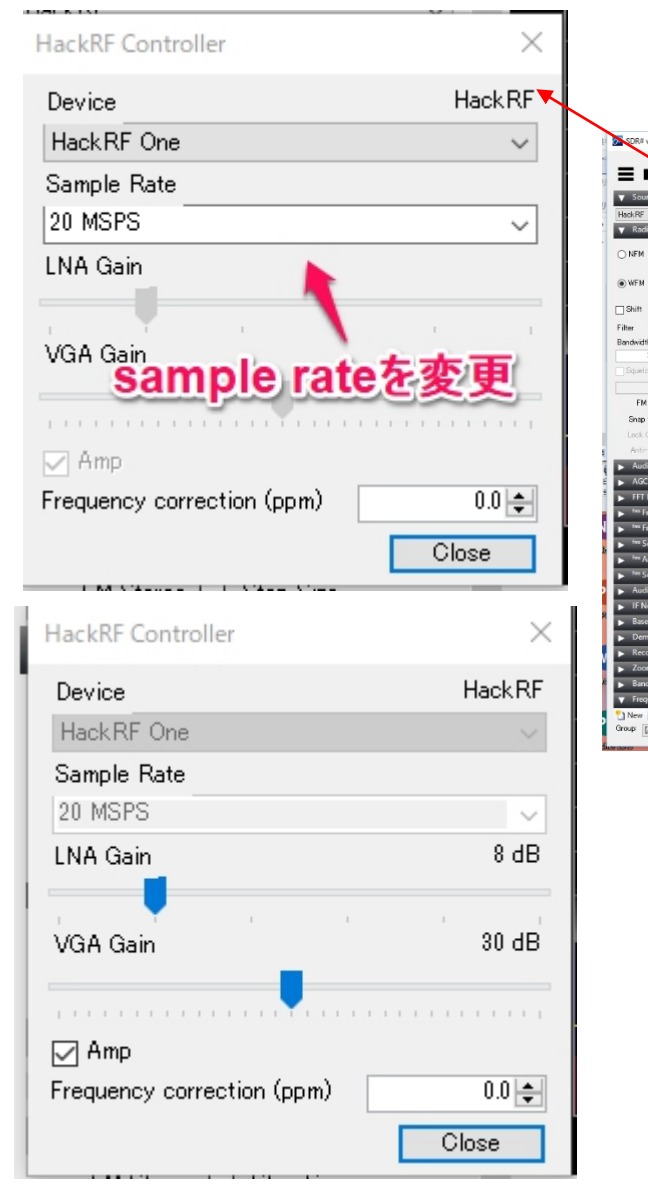

| 1.0.0.1590   | - HackRF                                             |                                |                               |
|--------------|------------------------------------------------------|--------------------------------|-------------------------------|
| *            | <ul> <li>* * * * * *</li> <li>* * * * * *</li> </ul> | 000.090.500                    | 0.000                         |
| rce: HackRi  |                                                      | <u>^</u>                       |                               |
|              | ~                                                    | °                              |                               |
| io           |                                                      | -6                             |                               |
|              | OLSB OUSB                                            | -15<br>-20<br>-26              |                               |
| ⊖ DSB        | ⊖ CW ⊖ RAW                                           | -30<br>-36<br>-40              |                               |
|              | 0 ‡                                                  | -45                            | 78.                           |
| Blackman     | ~                                                    | 55 www.whandman                | ban have harged more a regard |
| h            | Order                                                | -60                            |                               |
| 200,000 🚭    | 520 🚭                                                | -70                            |                               |
| h            | CW Shift                                             | -75                            | FM Broadcast                  |
| 50 💠         | 1,000 ‡                                              | 89.500 M 90.00                 | оом 90.500 м 9                |
| Stereo       | Step Size                                            |                                |                               |
| to Grid 🗌    | 100 kHz ~                                            |                                |                               |
| Darrier 📃    | Correct IQ                                           | 2018/04/15 8:22:31             |                               |
| Fadine 📃     | Swap I & Q 🗌                                         |                                |                               |
| io           |                                                      |                                |                               |
|              | _                                                    |                                |                               |
| Display      | _                                                    | 2018/04/15 8:22:28             |                               |
| requency N   | lanager+Scanner *                                    |                                |                               |
| requency Er  | ntry *                                               |                                |                               |
| canner Met   | rics*                                                |                                |                               |
| ctivity Logo | jer "                                                | 2018/04/15 8-22-25             |                               |
| cheduler*    |                                                      | 2010/04/15 0.22.25             |                               |
| io Noise Ke  | duction *                                            |                                |                               |
| oise Reduc   | bion -                                               | TE Spectrum                    | Audio Spectrum                |
| band Noise   | Blanker -                                            | 0                              | 0                             |
| iodulator iv | iolse blanker *                                      | -10                            | -10<br>-20                    |
| arding       |                                                      | -30                            | -30                           |
| 1 Plan *     |                                                      | -50                            | -40                           |
| urney Mar    | and a                                                | -70 polosta                    | -60 V War for Man             |
| E-fit N      | Delete                                               | -80                            | -80                           |
| All Groupel  | - sente                                              | -100 - 100 M 90 500 M 90 600 M | -90 10 k                      |
| in croups)   | · ·                                                  | 20000 m 30000 m                | 10 10 10                      |

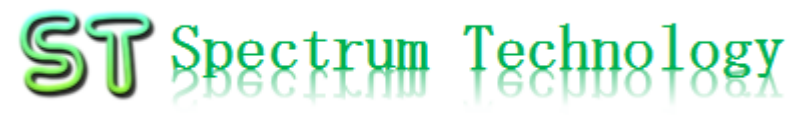

2-(2) 機能説明

- SDR Sharpメニュー画面
  - Radio 無線方式
    - 変調方式:NFM,WFM,AM,LSB, USB,DSB,CW,RAW(周波数帯域 により適切に選択します)
    - フィルタ:複数のフィルタから選択
    - Bandwidth:バンド幅(変調方式 により選択)
    - Squelch:スケルチ(動作する値を 下の数値で設定)
    - Step size: スペアナの周波数を選 択する時の幅をプルダウンで選 定します。バンドにより決まって います

| 🔻 Radi    | 0         |            |              |  |  |  |  |  |
|-----------|-----------|------------|--------------|--|--|--|--|--|
| ⊖ NFM     | ● AM      | ⊖ lsb      |              |  |  |  |  |  |
| ⊖ WFM     |           | ○cw        |              |  |  |  |  |  |
| 🗌 Shift   |           |            | 0            |  |  |  |  |  |
| Filter    | Blackmar  | n-Harris 4 | 4 🗸          |  |  |  |  |  |
| Bandwidtł | า         | Order      |              |  |  |  |  |  |
|           | 6,000 🜲   |            | 1,000 🜲      |  |  |  |  |  |
| Squelc    | h         | CW Shift   |              |  |  |  |  |  |
|           | 40 🌲      |            | 1,000 🌲      |  |  |  |  |  |
| FM        | Stereo 🗌  | Step Siz   | ze           |  |  |  |  |  |
| Snap 1    | to Grid 🗹 | 5 kHz      | v -          |  |  |  |  |  |
| Lock C    | Sarrier 🗌 | 0          | Correct IQ 📃 |  |  |  |  |  |
| Anti-     | Fading 📃  | S          | wap I & 🛛 🗌  |  |  |  |  |  |

#### 注意:方式上、センタに内部雑音が出ます、センタで 局を表示する場合は、CorrectIQをチェックしてくだ さい

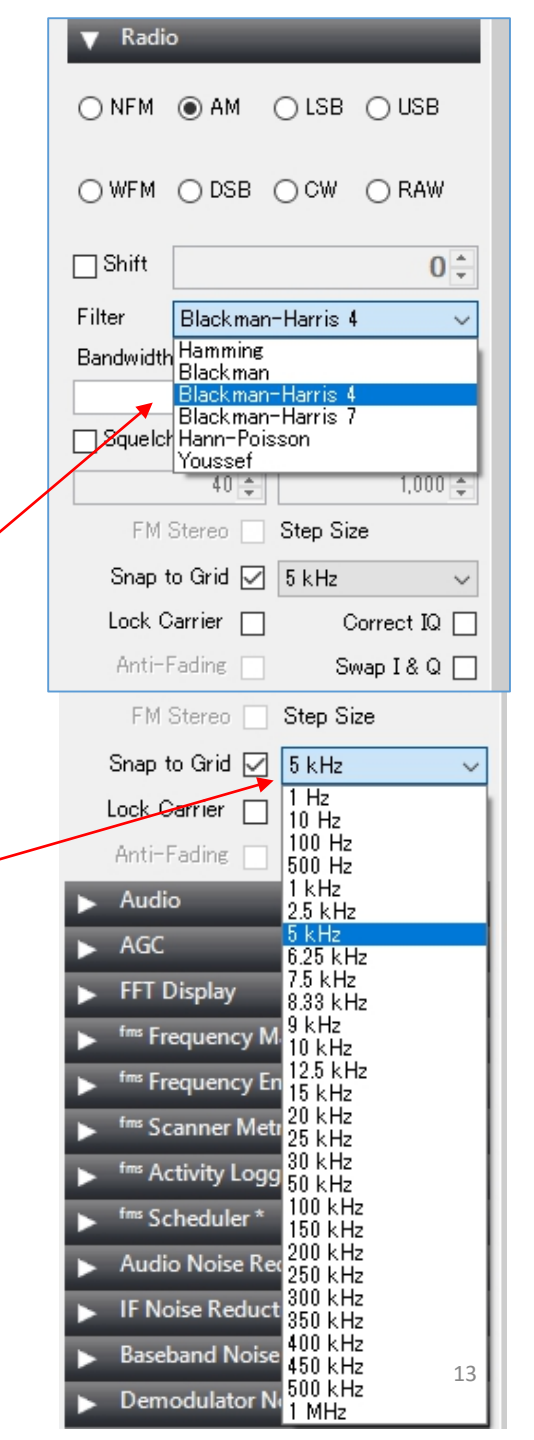

## 2-② 機能説明

- SDR Sharpメニュー画面
  - Audio 音声
    - output:PCの音声出力を選択
  - AGC 自動利得制御
    - AGC使用有無
    - Threshold:AGC動作
    - Decay:衰退時間
    - Slope:傾き

| ▼ Audio      |                                              |
|--------------|----------------------------------------------|
| Samplerate   | 48000 sample/sec 🔍                           |
| Input        | [MME] Microsoft $\bar{\rm T}\bar{\rm C}\sim$ |
| Output       | [MME] Microsoft サウ $\sim$                    |
| Latency (ms) | 100 🜲                                        |
| 🗌 Unity Gain | 🖂 Filter Audio                               |

| ▼ AGC          |            |       |
|----------------|------------|-------|
| 🔽 Use AGC      | 🗌 Use Hang |       |
| Threshold (dB) |            | -50 ≑ |
| Decay (ms)     |            | 500 🜲 |
| Slope (dB)     |            | 0 🜲   |

- 2-② 機能説明
- SDR Sharpメニュー画面
  - Zoom FFTズームFFT
    - IF:IFスペクトラム
    - MPX:FMなどでサブキャリアが ある場合のmultiplex スペクト ラム
    - Audio:音声帯域スペクトラム
  - Band Plan 周波数計画
    - スペクトラムアナライザ上に周 波数計画を表示します。
    - position: 表示位置を指定します。
    - 日本向けにカスタマイズしております。

| ▼ Zoom FFT *   |                 |
|----------------|-----------------|
| 🗹 Enable IF    | 🔄 Enable Filter |
| Enable MPX     |                 |
| 🖂 Enable Audio |                 |

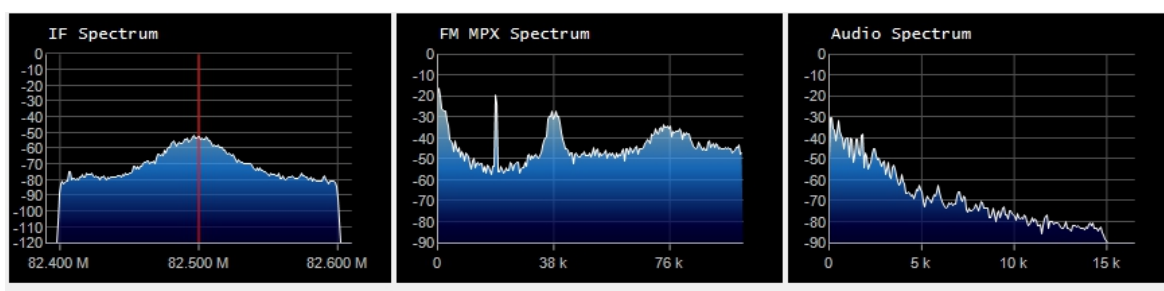

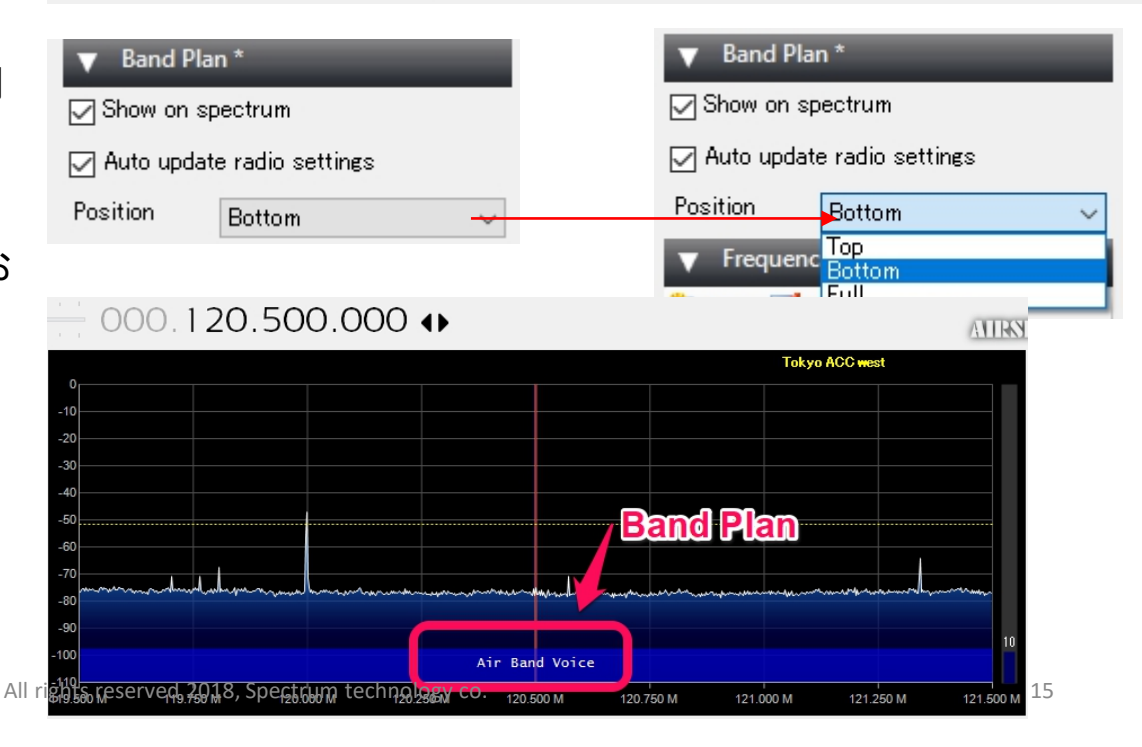

## 2-③ スペクトラム・アナライザ

- •登録局からの選択
- a: Frequency Manager:局名
   をダブル・クリック
- ② スタート
- ③ Radio:変調方式を選択
- ④ Source:利得調整
- ⑤ Source:帯域幅調整
- 周波数からの選択
- ① b: 上部の周波数を合わせる
- ② スタート
- ③ Radio:変調方式を選択
- ④ Source:利得調整
- ⑤ Source:帯域幅調整

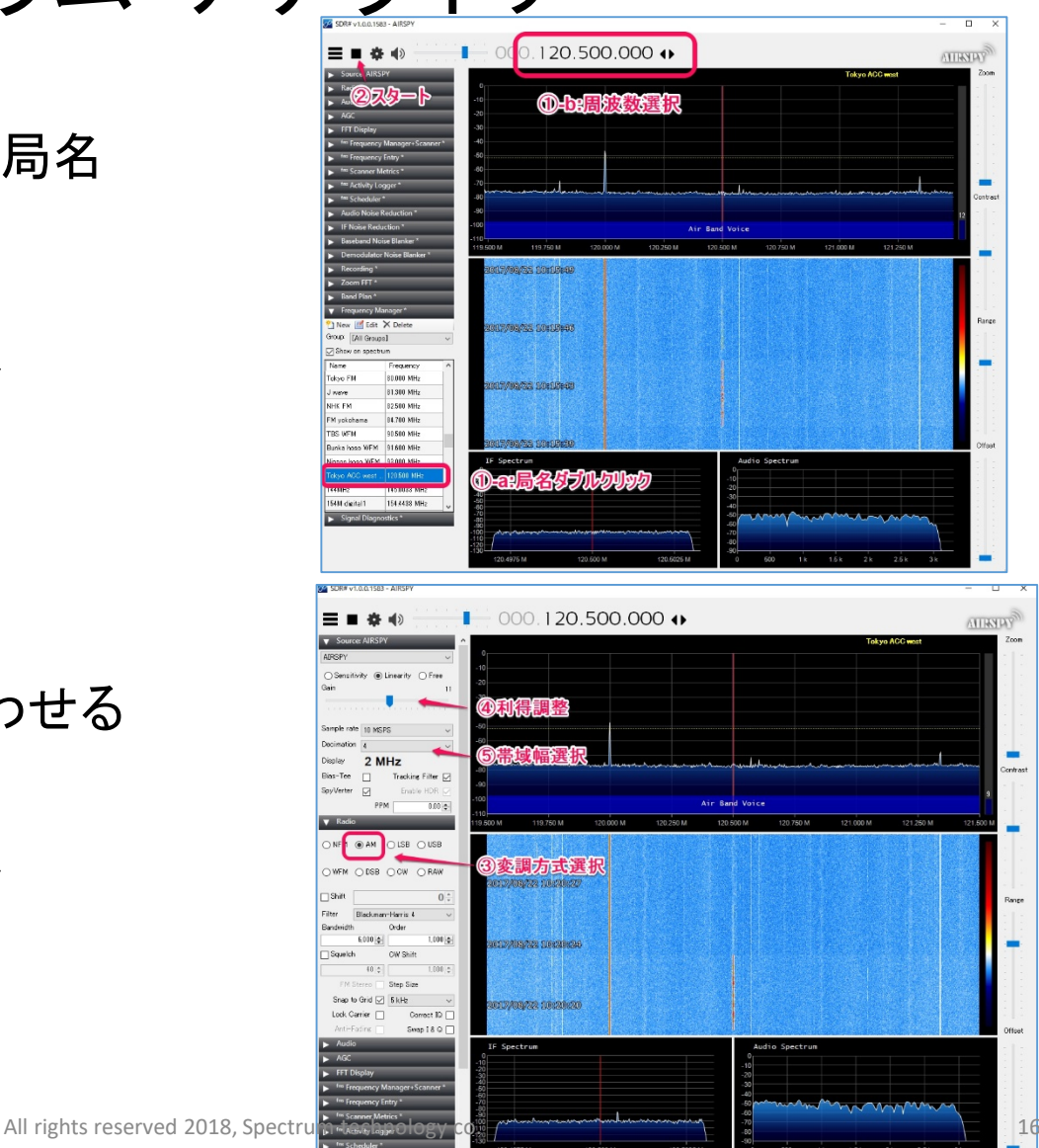

## 2-④ ウオーターホール

- 特に、設定はありま せん。コントラストの み調整してください。
- 信号の強いところが 赤くなります。
- タイムスタンプが左に出ますが、記録はされません。

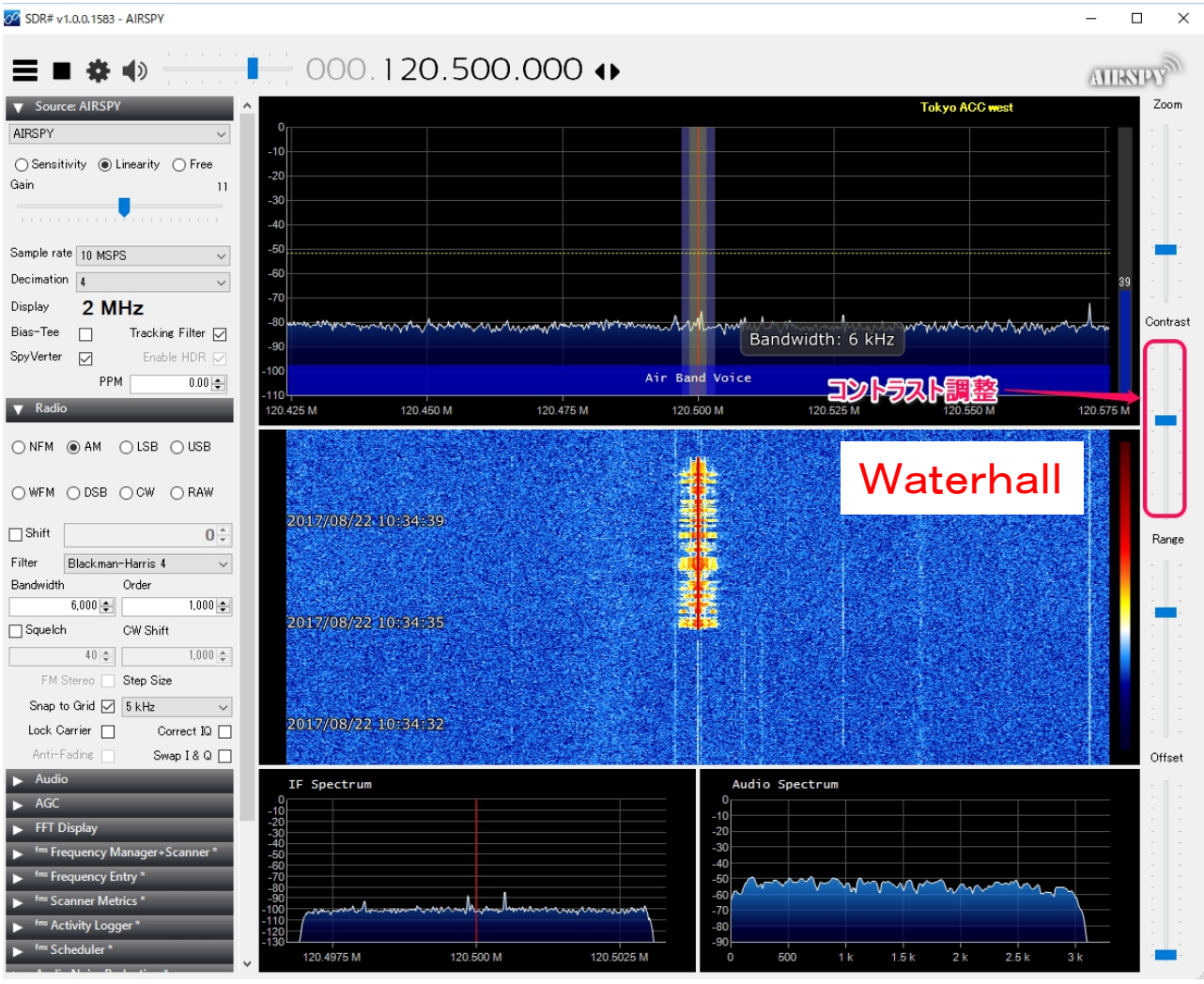

## 2-5 IFスペクトラム

- 特に、設定はありません。
- 帯域幅で設定した値 が表示されます。
  - 例:AMで6KHz
  - センタ周波数がずれている場合は、IFスペクトラムの画面でクリックすると周波数が変更できます。

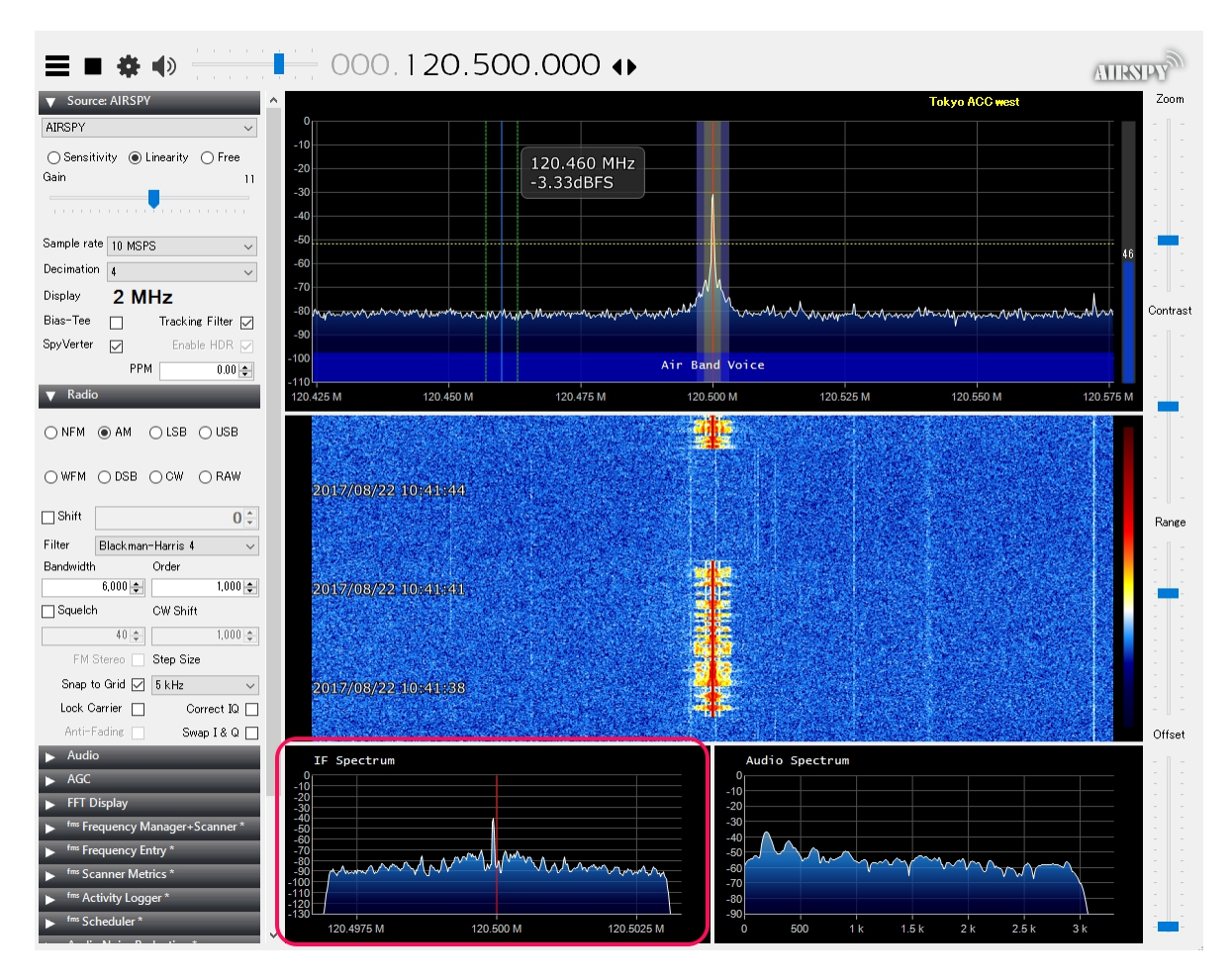

2-⑥ MPXスペクトラム

Name

- 特に、設定はありま せん。
- FMなどでサブキャリ アがある場合に multiplexスペクトラ ムを確認します。

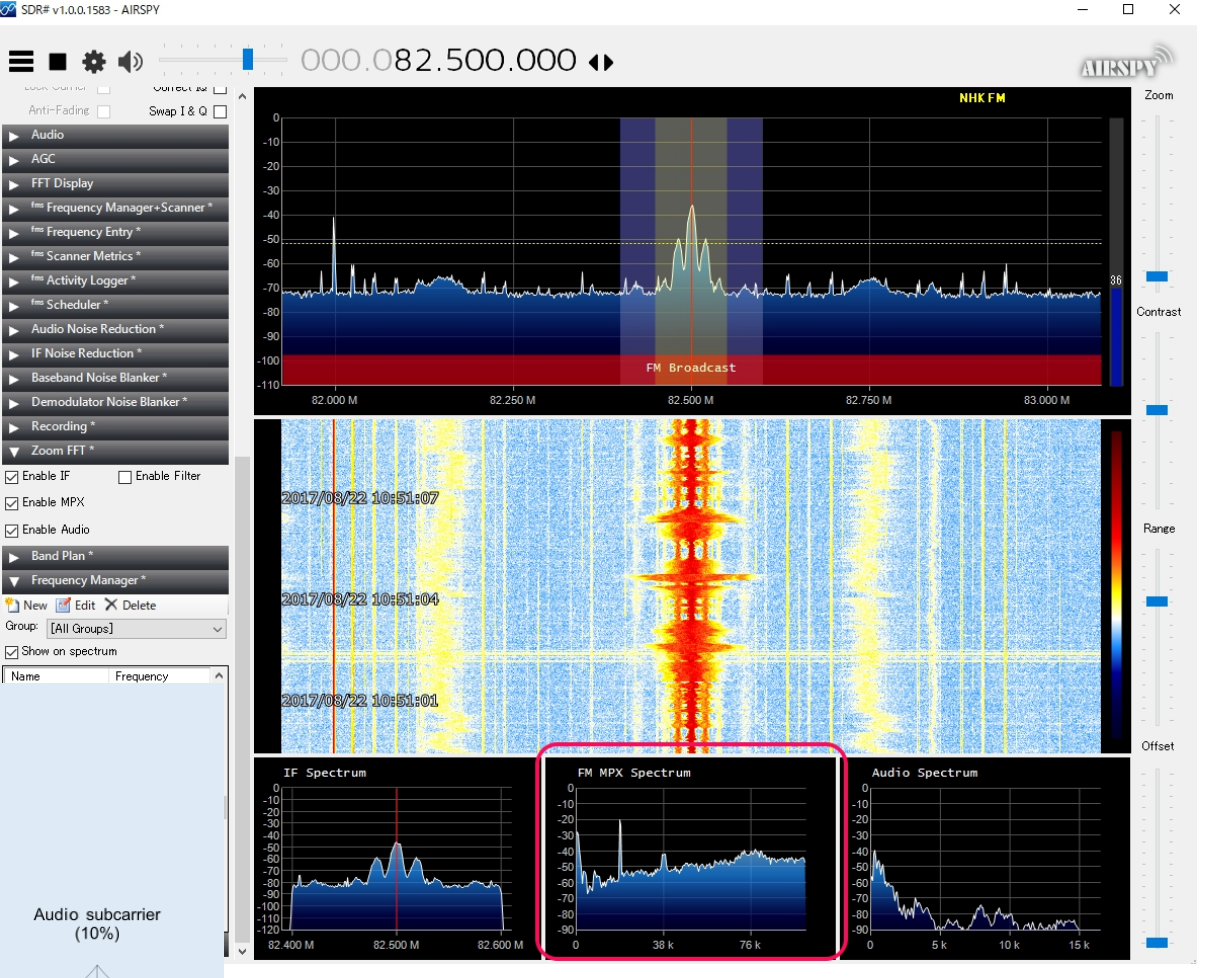

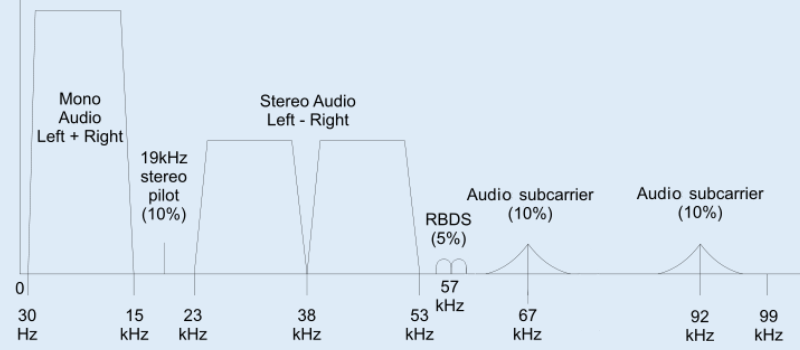

## 2-⑦ 音声スペクトラム

- 特に、設定はありません。
- WFMの場合は、15 KHz。AMの場合は、 3KHzになります。

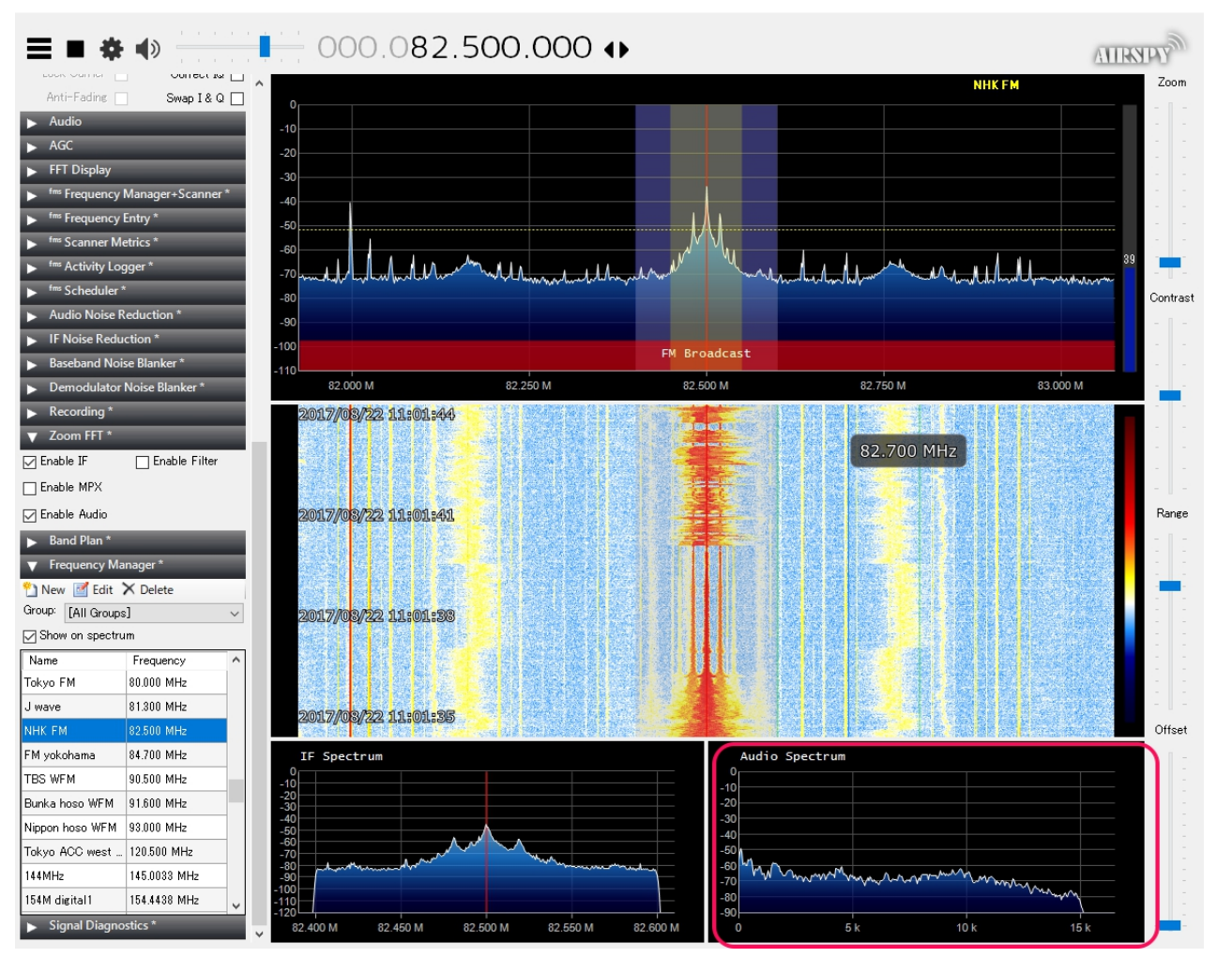

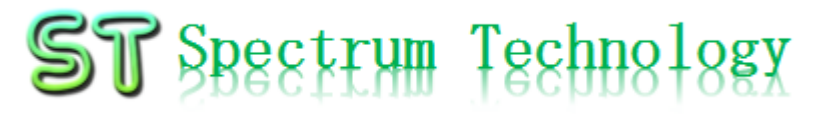

2-8 スキャン

- グループ・スキャン
- 事前に登録している グループ内の局名を スキャンします。
- FMS:グループ選択
   スタート
- 右側にスキャンのロ グ
- 下に登録している局 情報が表示されます

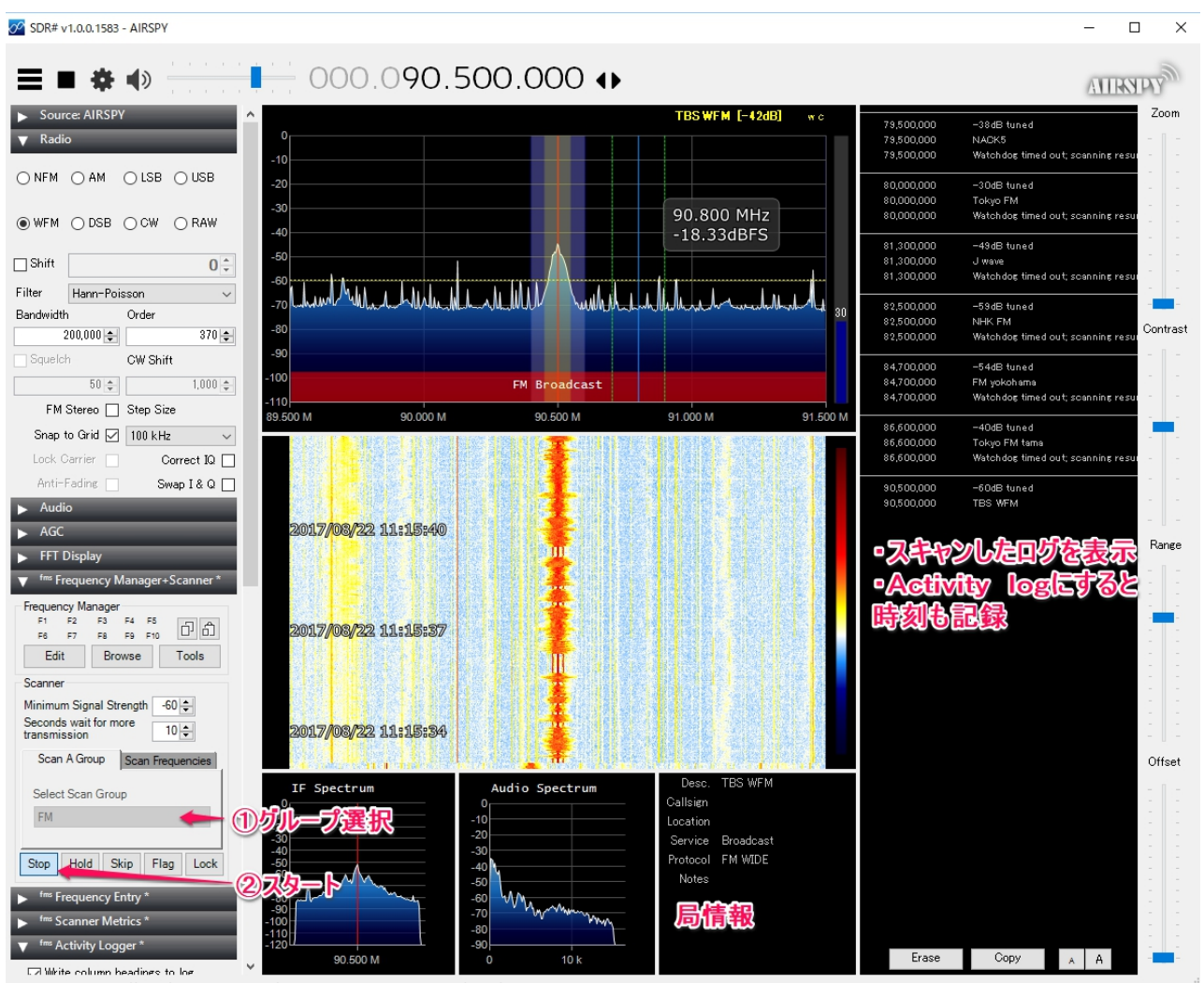

All rights reserved 2018, Spectrum technology co.

2-(8) スキャン

- 帯域スキャン
- 帯域を設定してス キャンします。
- ① 帯域設定
- ② スタート
- 右側にスキャンのロ グ
- 下に登録している局 情報が表示されます
- 最小信号強度により 検出感度を設定

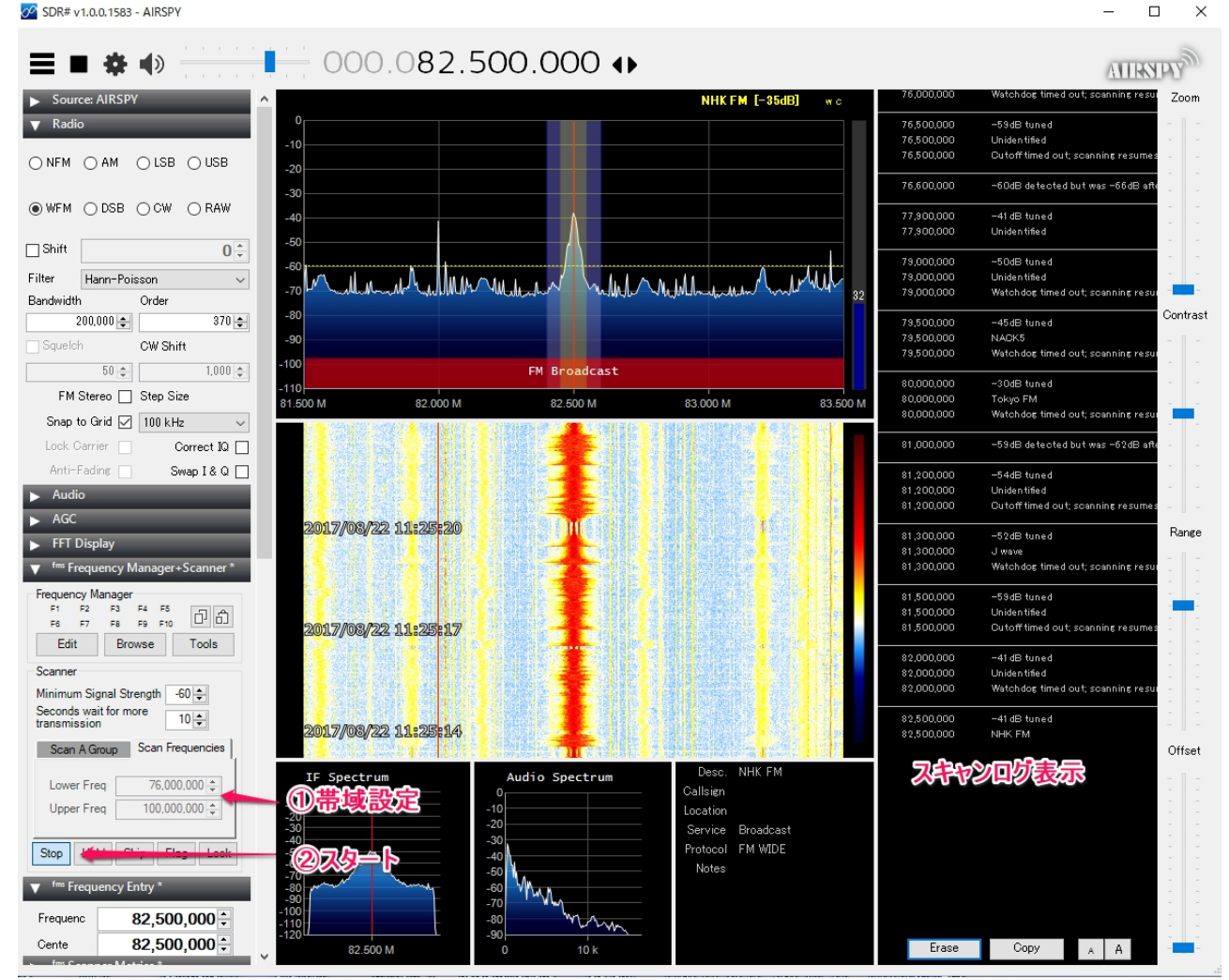

2-(8) スキャン

- スキャン統計
- ① FMS:グループ選択
- ② スタート
- 3 Scanner metrics:記 録スタート(右側に 赤い点滅で正常)
- スキャンで記録が取 れるとセッションのカ ウンタがアップしま す。

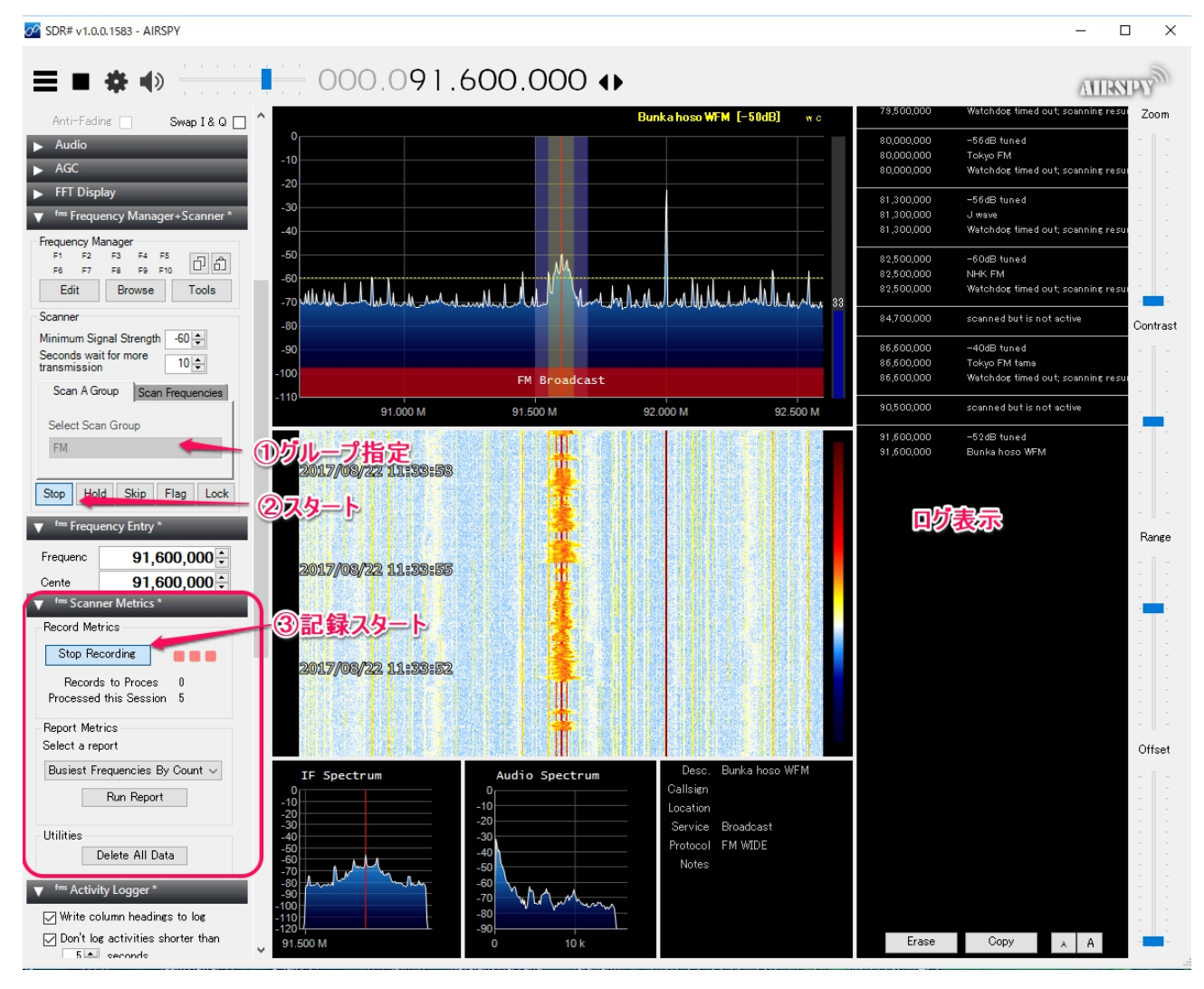

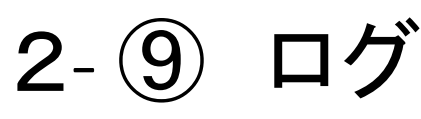

- アクティブログ
- ① グループ選択
- ② スタート
- Activity logger:記 録スタート(上側に 赤い点滅で正常)
- ログ保管場所

#### sdrsharp-x86> FMSuiteActivity.logs内 にCSVとして保存

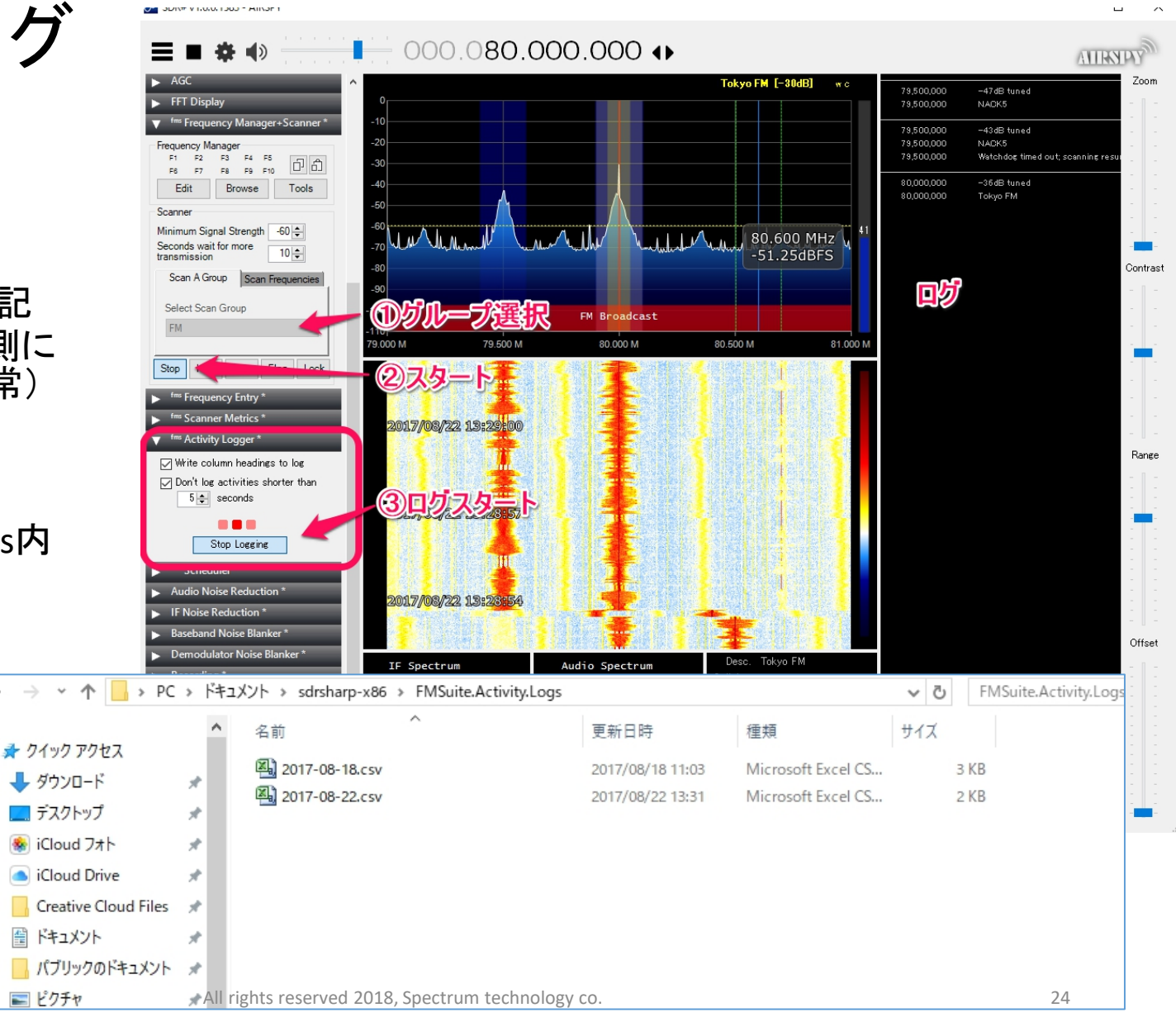

2-9 ログ

ログ内容

sdrsharp-x86> FMSuiteActivity.logs内にCSVのデータ

開始時間、周波数、局名などがデータとして出力されている

| XI   | 5- e- <b>1</b> -                                          | Ŧ           |                |                 |          |                    |                                                                    |                     | 2017-0      | 08-22.csv - Exc         | el    |                   |                          |            |               |         |         |             |                            | 2                  | -                | = ~  |
|------|-----------------------------------------------------------|-------------|----------------|-----------------|----------|--------------------|--------------------------------------------------------------------|---------------------|-------------|-------------------------|-------|-------------------|--------------------------|------------|---------------|---------|---------|-------------|----------------------------|--------------------|------------------|------|
| ファイル | ホーム 挿入                                                    | ページ レイア     | 가 쿻            | 数式 データ          | 夕 校閲     | 表示 開発              | ACROBAT                                                            |                     |             |                         |       |                   |                          |            |               |         |         |             |                            |                    |                  |      |
| 貼り付け | ★ 切り取り<br><sup>1</sup> 回 コピー ▼<br>★ 書式のコピー/貼り付<br>クリップボード |             | לעל<br>1 -   E | • 11<br>• 👌 • 🖌 | · A A A  | = <u>-</u> »       | <ul> <li>         ・ 「計り返して         ・         ・         ・</li></ul> | 全体を表示する<br>むて中央揃え ▼ | 標準<br>♀ ~ % | ▼<br>5 * €0 00<br>00 →0 | 美学校   | テーブルとして<br>書式設定 * | (準<br><u>乳</u> )<br>スタイル | どちらで<br>良い | もない<br>▼<br>マ | 日本      |         | 〕<br>式<br>↓ | オート SUM マ<br>フィルマ<br>クリアマ  | なべ替え<br>シイルター<br>注 | ★ 検索と     ★ 選択 ▼ | ~    |
| A1   | • : 🗙                                                     | ✓ fx        | Recep          | nstart          |          |                    | HULE                                                               |                     |             |                         |       |                   |                          |            |               |         |         |             |                            |                    |                  | ^    |
|      | Α                                                         | В           |                | С               | D        | E                  | F G                                                                | Н                   | I           | J                       | K     | L                 | М                        | N          | 0             | P       | Q       | 2           | R                          | S                  | т                |      |
| 1 R  | eceptionStart                                             | ReceptionEr | nd             | Frequency       | Center   | Descriptior Not    | es Protoco                                                         | Service             | Callsign    | ShiftEnable             | Shift | FilterType        | FilterBandv              | SquelchEna | Squelch       | CWShift | : Timeo | utSe M      | linSignalS <sup>·</sup> Ac | tualSigna          | alStrength       |      |
| 2    | 2017/8/22 13:28                                           | 2017/8/2    | 2 13:28        | 79500000        | 79500000 | NACK5              | FM WID                                                             | Broadcast           | _           | FALSE                   |       | 0 HannPoiss       | 200000                   | FALSE      | 50            | 10      | 00      | 10          | -60                        | -43                | Watchdog         | 1    |
| 3    | 2017/8/22 13:28                                           | 2017/8/2    | 2 13:29        | 80000000        | 80000000 | ) Tokyo FM         | FM WID                                                             | : Broadcast         |             | FALSE                   |       | 0 HannPoiss       | 200000                   | FALSE      | 50            | 10      | 00      | 10          | -60                        | -36                | Watchdog         | 2    |
| 4    | 2017/8/22 13:29                                           | 2017/8/2    | 2 13:29        | 82500000        | 82500000 | NHK FM             | FM WID                                                             | E Broadcast         |             | FALSE                   |       | 0 HannPoiss       | 200000                   | FALSE      | 50            | 10      | 00      | 10          | -60                        | -56                | Watchdog         | I    |
| 5    | 2017/8/22 13:29                                           | 2017/8/2    | 2 13:30        | 84700000        | 84700000 | ) FM yokohama      | FM WID                                                             | E Broadcast         |             | FALSE                   |       | 0 HannPoiss       | 200000                   | FALSE      | 50            | 10      | 100     | 10          | -60                        | -49                | Watchdog         | Į    |
| 6    | 2017/8/22 13:30                                           | 2017/8/2    | 2 13:30        | 86600000        | 86600000 | )<br>Tokyo FM tama | FM WID                                                             | E Broadcast         |             | FALSE                   |       | 0 HannPoiss       | 200000                   | FALSE      | 50            | 10      | 100     | 10          | -60                        | -43                | Watchdog         | 1    |
| 7    | 2017/8/22 13:30                                           | 2017/8/2    | 2 13:31        | 90500000        | 90500000 | TBS WFM            | FM WID                                                             | E Broadcast         |             | FALSE                   |       | 0 HannPoiss       | 200000                   | FALSE      | 50            | 10      | 00      | 10          | -60                        | -59                | Watchdog         | 1    |
| 8    |                                                           |             |                |                 |          |                    |                                                                    |                     |             |                         |       |                   |                          |            |               |         |         |             |                            |                    | _                |      |
| 9    |                                                           |             |                |                 |          |                    |                                                                    |                     |             |                         |       |                   |                          |            |               |         |         |             |                            |                    |                  |      |
| 10   |                                                           |             |                |                 |          |                    |                                                                    |                     |             |                         |       |                   |                          |            |               |         |         |             |                            |                    |                  |      |
| 11   |                                                           |             |                |                 |          |                    |                                                                    |                     |             |                         |       |                   |                          |            |               |         |         |             |                            |                    |                  |      |
| 12   |                                                           |             |                |                 |          |                    |                                                                    |                     |             |                         |       |                   |                          |            |               |         |         |             |                            |                    |                  |      |
| 13   |                                                           |             |                |                 |          |                    |                                                                    |                     |             |                         |       |                   |                          |            |               |         |         |             |                            |                    |                  |      |
| 14   |                                                           |             |                |                 |          |                    |                                                                    |                     |             |                         |       |                   |                          |            |               |         |         |             |                            |                    |                  |      |
| 15   |                                                           |             |                |                 |          |                    |                                                                    |                     |             |                         |       |                   |                          |            |               |         |         |             |                            |                    |                  |      |
| 16   |                                                           |             |                |                 |          |                    |                                                                    |                     |             |                         |       |                   |                          |            |               |         |         |             |                            |                    |                  |      |
| 17   |                                                           |             |                |                 |          |                    |                                                                    |                     |             |                         |       |                   |                          |            |               |         |         |             |                            |                    |                  |      |
| 18   |                                                           |             |                |                 |          |                    |                                                                    |                     |             |                         |       |                   |                          |            |               |         |         |             |                            |                    |                  |      |
| 19   |                                                           |             |                |                 |          |                    |                                                                    |                     |             |                         |       |                   |                          |            |               |         |         |             |                            |                    |                  |      |
| 1    | > 2017-08                                                 | -22 (+      | )              |                 |          |                    |                                                                    |                     |             |                         |       | ÷ 4               |                          |            |               |         |         |             |                            |                    |                  | •    |
| 准備宗  | 7 🖩                                                       |             |                |                 |          |                    |                                                                    |                     |             |                         |       |                   |                          |            |               |         |         |             | a 🏼                        |                    | +                | 100% |
|      |                                                           |             |                |                 |          |                    | All r                                                              | ghts reser          | ved 20      | 18, Spectr              | um te | chnology c        | 0.                       |            |               |         |         |             |                            | 2                  | 25               |      |

2-① 記録

記録① スタート

- スペクトラム・アナラ イザが動作中に記 録を行います。
  - Audio(長時間録音 可能)
  - Baseband(2GB;約1 分)

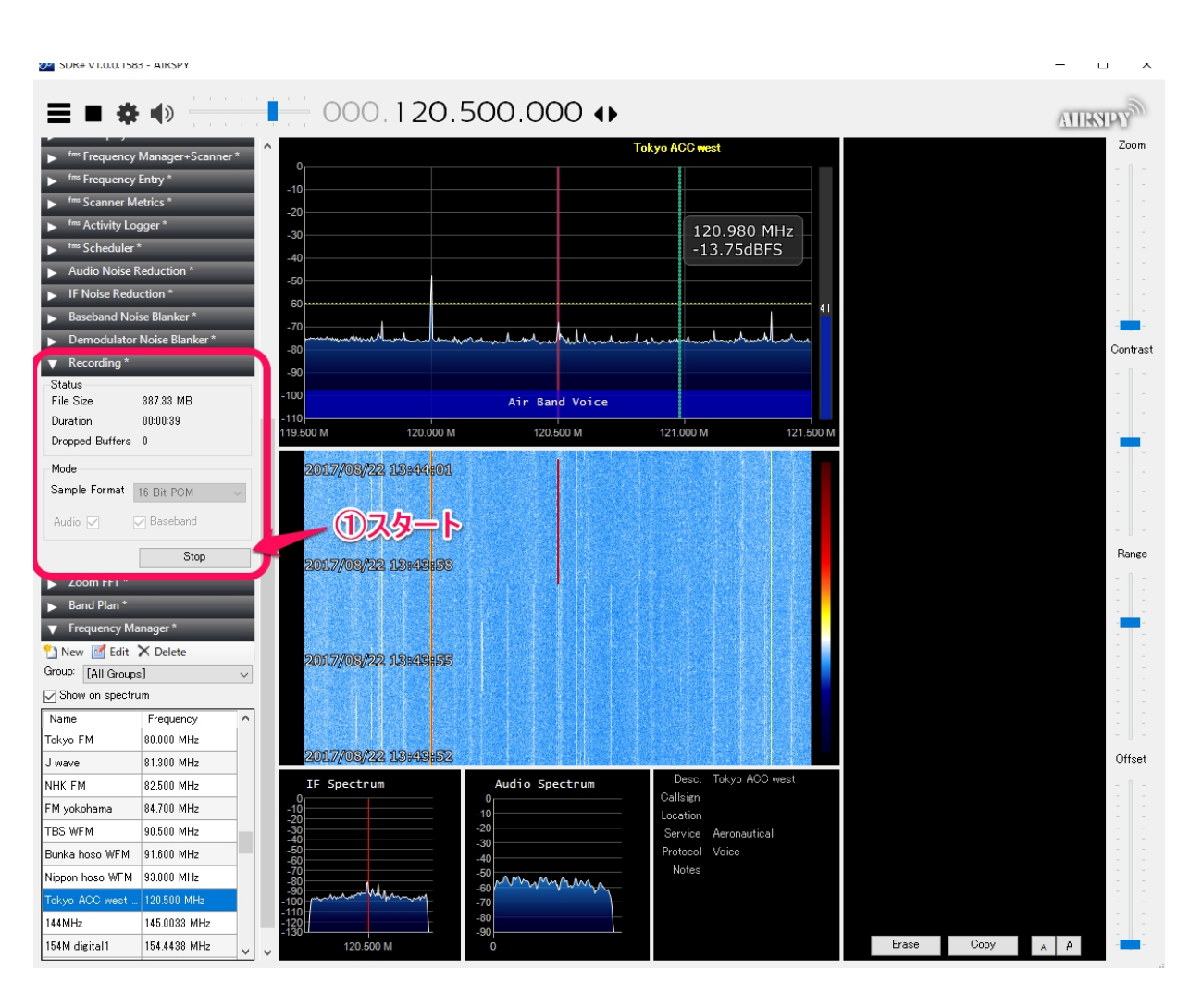

2-(10) 記録

- 再生 IQ.wav
- ① Source:IQ file選択
- 該当フォルダがup
- ③ 再生ファイルを選 択し開く
- ④ スタート
- 再生時の音がひず む場合は、周波数を づらす。
  - 例:120.5MHz→5KHz ずらす

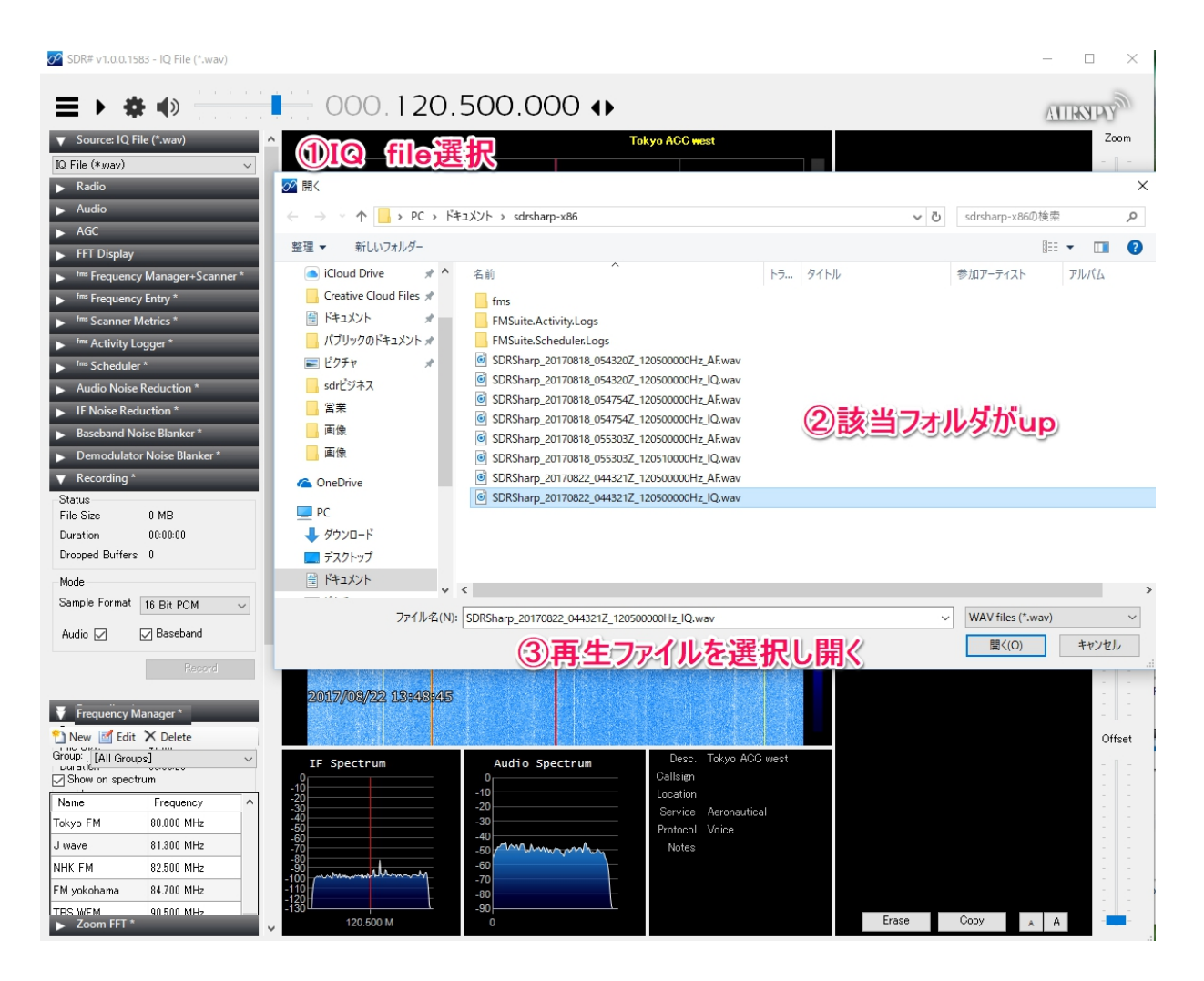

2-① 記録

- 再生 IQ.wav
- ① Source:IQ file選択
- 該当フォルダがup
- ③ 再生ファイルを選 択し開く
- ④ スタート
- 再生時の音がひず む場合は、周波数を づらす。
  - 例:120.5MHz→5KHz ずらす
- 帯域内の他の周波 数もモニタ可能

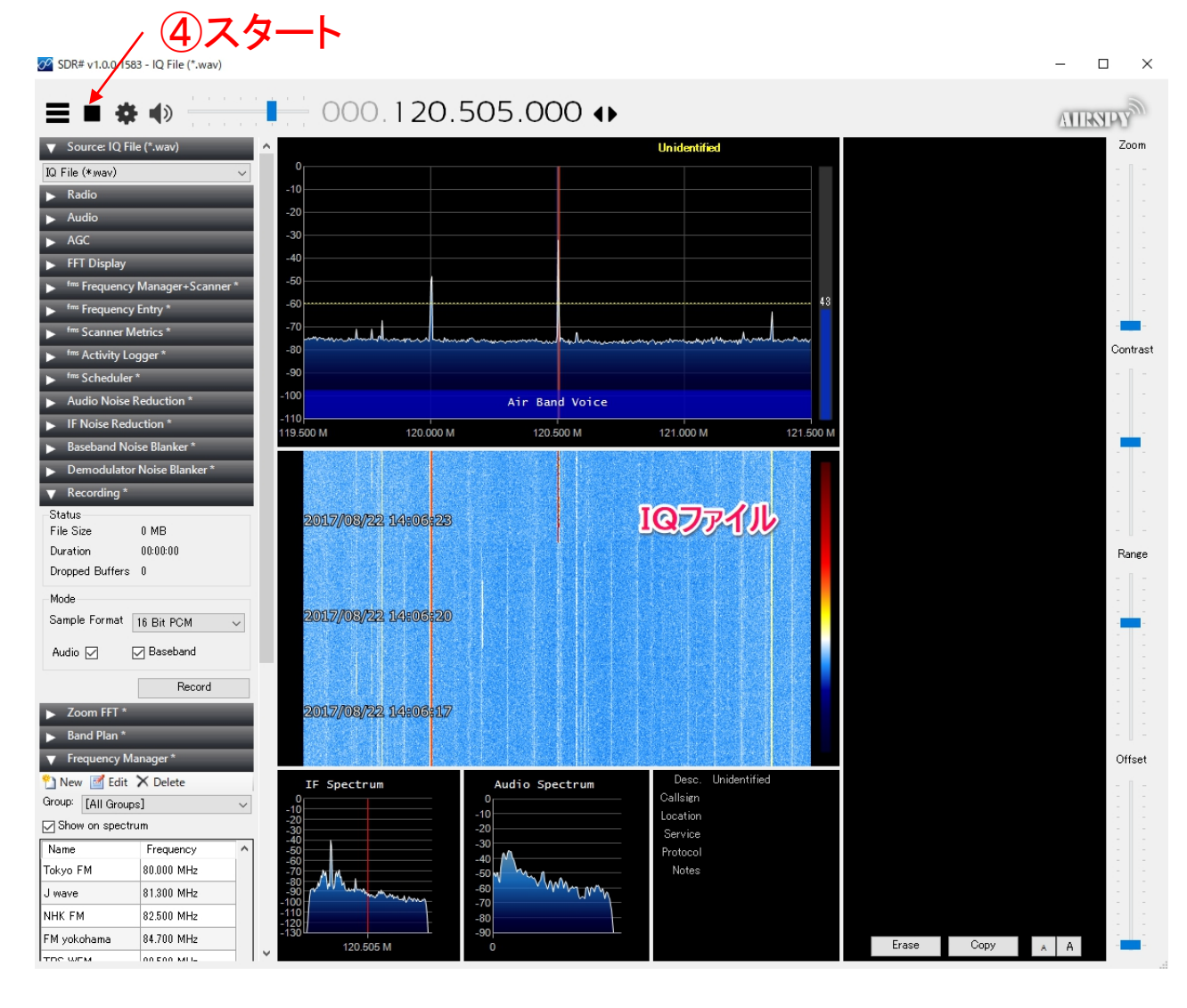

2-① 記録

- 再生 AF.wav
- ① Source:IQ file選択
- 該当フォルダがup
- ③ 再生ファイルを選 択し開く
- ④ スタート
- AF. wavは指定の 周波数の音声モニタ のみ可能。他のスペ クトラムは表示され ない

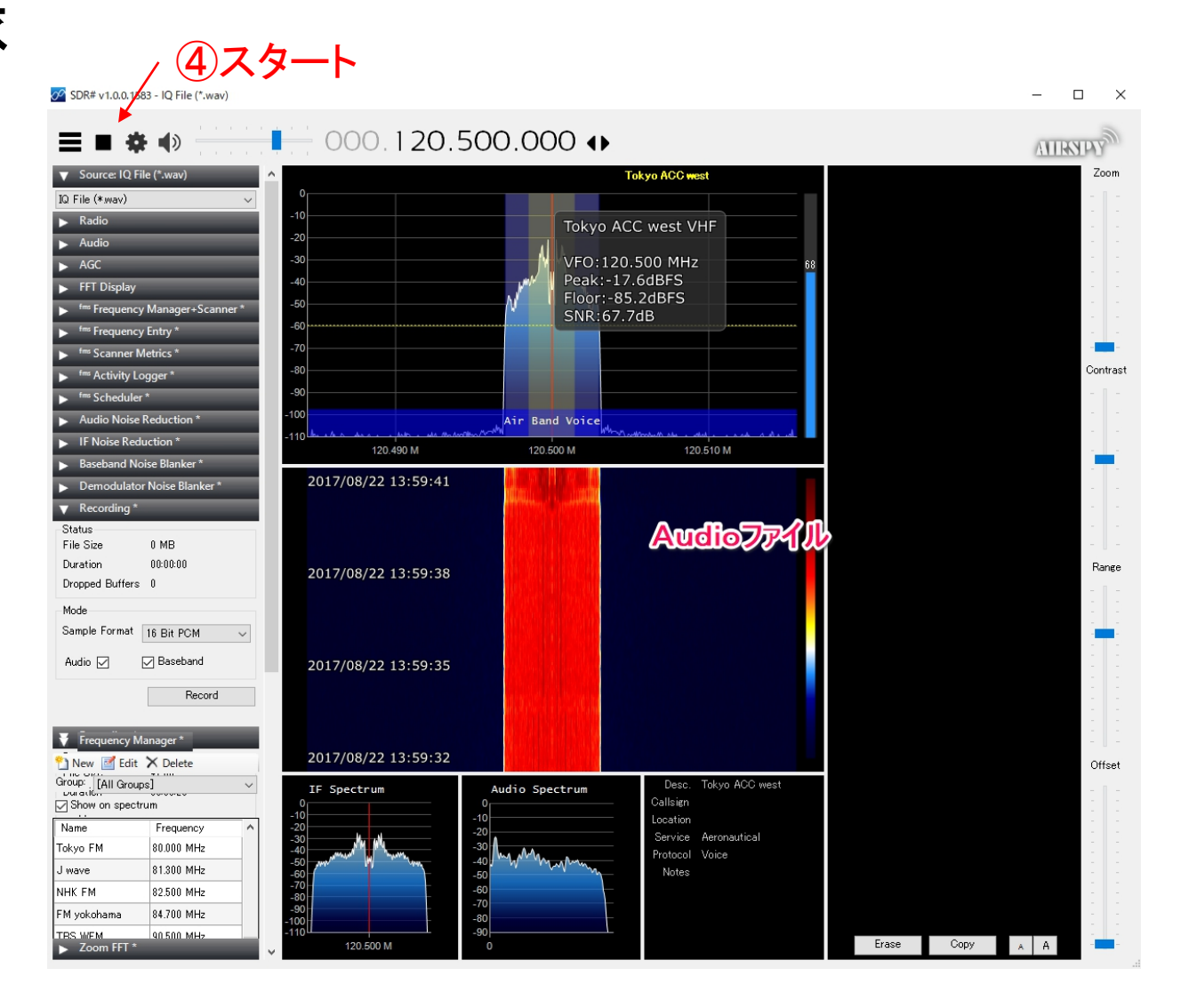